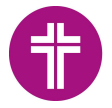

# Inhaltsverzeichnis

| 1.                    | AHA<br>1.1.                           | S-online                                                                | 2<br>2           |
|-----------------------|---------------------------------------|-------------------------------------------------------------------------|------------------|
|                       | 1.2.                                  | Anmeldung                                                               | 2                |
| 2.                    | Unte<br>2.1.                          | rschiede bei der Erfassung der Statistik<br>Statistikdaten AH-berechnet | 3<br>3           |
|                       | 2.2.                                  | Unterscheidung gerades Jahr und ungerades Jahr                          | 3                |
| 3.<br>4.<br>5.        | Liste<br>Erfas<br>Erfas<br>5.1.       | der Statistikdatensätze                                                 | 3<br>1<br>5<br>5 |
|                       | 5.2.                                  | Statistikdaten                                                          | 5                |
|                       | 5.3.                                  | Notizen                                                                 | 3                |
| 6.                    | Erfas<br>6.1.                         | ssung der EKD-Statistik abschließen                                     | 5<br>5           |
|                       | 6.2.                                  | Plausibilitätsprüfung                                                   | 9                |
|                       | 6.3.                                  | Übergabe ans Dekanatamt10                                               | )                |
| 7.<br>8.<br>9.<br>10. | Ausg<br>Deka<br>Sond<br>Weite<br>10.1 | abe von Statistiken                                                     | 13555            |
|                       | 10.2                                  | Ausgabemöglichkeiten für Aggregierte Statistiken 18                     | 5                |
|                       | 10.3                                  | Besonderheiten Kirchenregisteramt                                       | 7                |
|                       | 10.4                                  | . Hinweis für das Zählen von Aufnahmen17                                | 7                |
| 11.                   | Hotli                                 | ne und Infoseite                                                        | 3                |

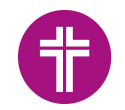

# 1. <u>AHAS-online</u>

## 1.1.Allgemeines

AHAS-online wird zur elektronischen Unterstützung der Führung von Amtshandlungsverzeichnissen bereitgestellt.

Darüber hinaus unterstützt AHAS-online bei der Erstellung der EKD-Statistik Tabelle II "Äußerungen des kirchlichen Lebens".

#### Der Zugang erfolgt

- nach Freischaltung durch das Meldewesen
- unter Nutzung eines auf dem PC/Notebook im Browser installierten DaviP-online Zertifikates
- mit Verwendung einer eingerichteten Benutzerkennung und Passwort

über die Internetadresse https://ahas-online.elk-wue.de

# 1.2. Anmeldung

Bevor AHAS-online verwendet werden kann, muss eine Anmeldung mit einer gültigen, zugelassenen Benutzerkennung und dem dazugehörigen Passwort erfolgen:

| Anmeldung                             |                |
|---------------------------------------|----------------|
| litte melden Sie sich mit Kennung und | d Kennwort an: |
| Kennung                               |                |
| Kennwort                              |                |
| D'ORG-AH fuer ELKWUE                  | •              |
|                                       | Anmelden       |
|                                       | <u>.</u>       |

Sofern Sie eine Benutzerkennung benötigen, wenden Sie sich bitte an die Meldewesen-Hotline.

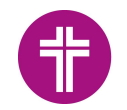

# Seite 3

# 2. Erfassung der Statistik

Im Jahr 2020 wurde erstmals die EKD-Statistik für alle Kirchengemeinden und Sonderpfarrstellen der Evangelischen Landeskirche Württemberg mit AHAS-online erfasst. Auch in diesem Jahr wird dies wieder so sein.

Für die Erfassung steht diese Möglichkeit zur Verfügung:

# 2.1. Statistikdaten AH-berechnet

Die in AHAS-online vollzogenen Amtshandlungen werden bei Mausklick auf den Schalter "**Statistikdaten berechnen**" automatisch gezählt. Alle weiteren Eingaben erfolgen manuell.

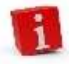

**Die Sonderpfarrämter** verwenden auch diese Eingabemöglichkeit, weil keine Amtshandlungsdaten erfasst werden müssen.

# 2.2. Unterscheidung gerades Jahr und ungerades Jahr

Die zu erfassenden Daten unterscheiden sich für gerade und ungerade Jahre, und somit auch die Erfassungsmasken:

• Gerade Jahre (2024, 2026...) mit Detailangaben zur Ehrenamtlichen Mitarbeit in der Gemeinde

Ehrenamtliche Mitarbeit Ehrenamtliche Mitarbeit in Gemeinde Notizen

Ungerade Jahre (2023,2025...) mit Detailangaben zu ständigen Kreisen
 Ehrenamtliche Mitarbeit Ständige Kreise Notizen

# 3. Liste der Statistikdatensätze

Bei Auswahl der Funktion "Statistikdaten AH-berechnet" erscheint zu Beginn eine Übersicht aller Statistikdatensätze, für die Sie berechtigt sind. Angezeigt werden Datensätze für das aktuelle Jahr und für Vorjahre, sofern vorhanden.

Je nachdem für welche Dienststelle Sie freigeschaltet sind, sehen Sie eine unterschiedliche Anzahl von Datensätzen:

- Dekanate sehen alle Statistikdatensätze der Kirchengemeinden und Sonderpfarrstellen im Dekanat
- Kirchengemeinden/Kirchenregisterämter sehen alle Statistikdatensätze der Kirchengemeinden, die zu Ihrer Verzeichnisstelle gehören.
- Sonderpfarrstellen sehen die Statistikdatensätze aller Sonderpfarrstellen.

In dieser Liste könnten Sie unter anderem nach Eintragungsjahr filtern.

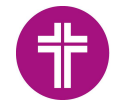

Wählen Sie dazu das Eintragsjahr aus (2), suchen ggf. im Feld Suchbegriff nach Ihrer Kirchengemeinde bzw. Ihrem Sonderpfarramt (3) und aktivieren dann die Suchfunktion durch Mausklick auf [Füllen] (4):

| Navigation 🔍                  | Willkommen       | /erwalten Statistikdaten AH-berecl | hnet 🖲                                              |                        |           |                     |                                          |
|-------------------------------|------------------|------------------------------------|-----------------------------------------------------|------------------------|-----------|---------------------|------------------------------------------|
| GALL ELISABETH                | Alle             | 3 Q Such                           | begriff(e)                                          | 4 2 Füllen Kir         | chengemei | nde:                | <ul> <li>Eintragsjahr: 2 2024</li> </ul> |
| Filter                        | A 🕇 🗹            | Stati                              | istikdaten berechnen                                |                        |           |                     |                                          |
| O Verzeichnisse               | Suchergebnis (Es | werden nur 250 Treffer angezeigt)  | )<br>Na sana sa sa sa sa sa sa sa sa sa sa sa sa sa |                        |           |                     |                                          |
| 1 Jahreesaberchlung           | Eintragsjahr     | Art                                | Kirchengemeinde*                                    | KG-Name*               | Fehler    | Freigabe Dekanatamt | Freigabe durch Dekanat an Landeskirche   |
|                               | 2024             | mit Ehrenamt (gerade Jahre)        | 120101102                                           | Botnang                |           |                     |                                          |
| Familienverzeichnis 🗸 🗸       | 2024             | mit Ehrenamt (gerade Jahre)        | 120101104                                           | Stuttgart Christuskir. |           |                     |                                          |
| Eamilienverzeichnis           | 2024             | mit Ehrenamt (gerade Jahre)        | 120101110                                           | Stuttgart Friedenskir. | •         |                     |                                          |
|                               | 2024             | mit Ehrenamt (gerade Jahre)        | 120101111                                           | Stuttgart Hospitalkir. |           |                     |                                          |
| O Druck Familienverzeichnis   | 2024             | mit Ehrenamt (gerade Jahre)        | 120101114                                           | Stuttgart Leonhards.   |           |                     |                                          |
| Statistik 🗸                   | 2024             | mit Ehrenamt (gerade Jahre)        | 120101115                                           | Stuttgart Ludwig-Ho.   |           |                     |                                          |
|                               | 2024             | mit Ehrenamt (gerade Jahre)        | 120101118                                           | Markus-Haigst Stutt.   |           |                     |                                          |
| 1 Statistikdaten AH-berechnet | 2024             | mit Ehrenamt (gerade Jahre)        | 120101123                                           | Stuttgart-Gablenber    |           |                     |                                          |
| O Statistikdaten aggregiert   | 2024             | mit Ehrenamt (gerade Jahre)        | 120101125                                           | Stuttgart Stiftskirch  |           |                     |                                          |
| 0                             | 2024             | mit Ehrenamt (gerade Jahre)        | 120101126                                           | Stuttgart Thomaskir    |           |                     |                                          |
| O Statistikdaten Dekanatamt   | 2024             | mit Ehrenamt (gerade Jahre)        | 120101128                                           | Stuttgart Nord         |           |                     |                                          |

Anschließend sehen Sie nur noch die Datensätze des gefilterten Eintragungsjahres. Weitere Filtermöglichkeiten können Sie im AHAS-online-Anwenderhandbuch nachlesen.

# 4. Erfassen der Statistikdaten und Speicherung

Mit Doppelklick auf den Statistikdatensatz, den Sie bearbeiten wollen, gelangen Sie zu den Erfassungsmasken.

Sie können die Erfassung der Statistikdaten jederzeit unterbrechen und dann später wieder aufnehmen. Dabei stehen Ihnen zwei Möglichkeiten zur Verfügung:

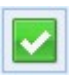

Speichern Sie Ihre Eingaben mit Mausklick auf den weißen Haken auf grünem Grund. Sie gelangen nun wieder zurück zur Listenansicht. Von hier aus können Sie die Eingabe später wieder aufnehmen.

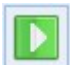

Mit Mausklick auf das weiße Dreieck auf grünem Grund speichern Sie Ihre Eingaben. Die Erfassungsmasken werden jedoch nicht geschlossen.

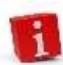

Die Funktion eines Symbols können Sie sich anzeigen lassen, indem Sie mit dem Mauszeiger auf das Symbol zeigen.

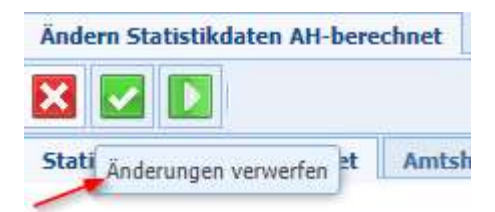

Beim Öffnen der Erfassungsmasken sehen Sie auch die Werte des Vorjahres. Diese Vorjahreswerte sind nicht mehr änderbar und sollen einen Vergleich mit den Werten des aktuellen Jahres ermöglichen.

Gründe für größere Abweichungen im aktuellen Eintragungsjahr im Vergleich zu Vorjahr können Sie in der Erfassungsmaske "Statistikdaten" im Feld "Bemerkungen" angeben, oder, falls Ihre Bemerkungen mehr als 2000 Zeichen erfordern, in der Erfassungsmaske **Notizen**.

Seite 5

Mit der **[TAB]-Taste** gelangen Sie schnell in das nächste Eingabefeld. Hierbei wird die voreingestellte Null bereits markiert. Dadurch können Sie die Null direkt mit Ihrem tatsächlichen Wert überschreiben.

Angaben in den Feldern, die im Feldnamen das Wort "insgesamt" enthalten, werden durch AHAS-online automatisch als Summen der entsprechenden Einzelwerte berechnet.

# 5. Erfassungsmasken im Detail

# 5.1.Amtshandlungen

Die Amtshandlungsfelder in der Erfassungsmaske "Amtshandlungen (berechnet)" sind deaktiviert, bei der Statistik-Funktion "Statistikdaten AH-berechnet".

| Statistik            | ~          |
|----------------------|------------|
| E Statistikdaten AH- | berechnet  |
| 📰 Statistikdaten agg | regiert    |
| 📰 Statistikdaten Dek | anatamt    |
| 📰 AH-manuell, ohne   | Berechnung |
|                      |            |

| Ändern Statistikdaten AH-berechnet |                            |                             |  |  |  |  |  |  |
|------------------------------------|----------------------------|-----------------------------|--|--|--|--|--|--|
|                                    |                            |                             |  |  |  |  |  |  |
| Statistikdaten AH-berechnet        | Amtshandlungen (berechnet) | Gottesdienste und Abendmahl |  |  |  |  |  |  |

Eingaben zu Amtshandlungen können hier nicht erfasst werden, da die Zählung der Amtshandlungen automatisch durch AHAS-online erfolgt. Wie Sie die Zählung durchführen lassen können, erfahren Sie bei Punkt **6.1 Zählung der Amtshandlungen**.

# 5.2. Statistikdaten

In der Erfassungsmaske "**Statistikdaten**" erfassen Sie die Daten zur Person, die verantwortlich ist für die Erfassung der Statistik in der Kirchengemeinde oder im Kirchenregisteramt.

Bitte füllen Sie diese Maske vollständig aus. Sofern das Feld "**Bearbeiter/in:**" bereits mit einem Namen vorbelegt ist, überschreiben Sie diesen Namen bei Bedarf.

Im Feld "Bemerkungen" können Sie Erläuterungen zur Statistik eintragen, z.B. bei größeren Abweichungen zu Zahlen im Vergleich zu Vorjahr.

| Statistikdaten   | Amtshandlungen (berechnet) | Gottesdienste und Abendmahl | Kirchliche Unterweisung |
|------------------|----------------------------|-----------------------------|-------------------------|
|                  | Statistik (mit             | Ehrenamt)                   |                         |
| Art:*            | mit Ehrenamt (             | gerade Jahre)               | ×                       |
| Eintragsjahr:*   | 2024                       |                             | *                       |
| Kirchengemeind   | e;*                        | × Helenergi                 |                         |
|                  | 🔄 Freigabe für             | das Dekanatamt              |                         |
| Bemerkungen:     |                            |                             |                         |
| Bearbeiter/in:   |                            |                             |                         |
| Telefon/Fax:     |                            |                             |                         |
| E-Mail:          |                            |                             |                         |
| ausfüllende Dier | iststelle:                 |                             |                         |
| Datum / Ort:     |                            |                             |                         |

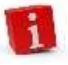

Setzen Sie beim Optionsfeld "*Freigabe für das Dekanatamt"* den Haken erst, wenn Sie vollständig fertig sind mit Ihrer Dateneingabe und wenn, soweit erforderlich, die Amtshandlungsdaten berechnet wurden.

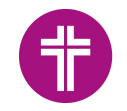

## 5.3.Notizen

Hier können Sie für sich, für das Dekanatamt oder für den OKR **Notizen** machen, wenn der Platz im Feld **Bemerkungen** in der Erfassungsmaske "**Statistikdaten**" hierfür nicht ausreicht. Bitte tragen Sie in diesem Fall im Feld "Bemerkungen" unbedingt einen Hinweis ein, dass die Erfassungsmaske "**Notizen**" weitere Informationen enthält.

# 6. Erfassung der EKD-Statistik abschließen

# 6.1.Zählung der Amtshandlungen

Die Zählung der Amtshandlungen erfolgt automatisch durch AHAS-online. Basis der Zählung sind alle Amtshandlungen, die in AHAS-online mit Nummer (=nicht-nachrichtlich) vollzogen wurden.

Um eine automatische Zählung durchführen zu lassen, muss zuerst durch Mausklick auf *C* Füllen nach der erfassten Statistik gesucht und diese dann in der Listenansicht markiert werden.

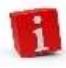

Wurde noch nie eine automatische Zählung für einen Statistikeintrag durchgeführt, wird die Zeile rot dargestellt. Nach der Berechnung der Werte erfolgt keine automatische Aktualisierung der Listenansicht. Aktualisieren Sie die Ansicht durch eine erneute Suche durch Mausklick auf [Füllen].

Die automatische Zählung kann auf zwei Arten angestoßen werden, nachdem Sie Ihre Kirchengemeinde/Sonderpfarramt angewählt haben (1):

• Direkt über den Button "Statistikdaten berechnen" (2)

| Wi   | Willkommen Verwalten Statistikdaten AH-berechnet ®              |                                        |                  |                                        |        |                     |                                        |  |  |  |  |
|------|-----------------------------------------------------------------|----------------------------------------|------------------|----------------------------------------|--------|---------------------|----------------------------------------|--|--|--|--|
| Alle | Alle 🗸 Suchbegriff(e) 🔑 Kirchengemeinde: 💙 Eintragsjahr: 2023 💙 |                                        |                  |                                        |        |                     |                                        |  |  |  |  |
|      | Freigabe Dekanatamt: egal 🗸                                     |                                        |                  |                                        |        |                     |                                        |  |  |  |  |
| æ    | A C Statistikdaten berechnen                                    |                                        |                  |                                        |        |                     |                                        |  |  |  |  |
| Su   | chergebnisse                                                    |                                        |                  |                                        |        |                     |                                        |  |  |  |  |
|      | Eintragsjahr                                                    | Art                                    | Kirchengemeinde* | KG-Name*                               | Fehler | Freigabe Dekanatamt | Freigabe durch Dekanat an Landeskirche |  |  |  |  |
|      | 2023                                                            | mit ständigen Kreisen (ungerade Jahre) | 120101106        | Stuttgart Friedenskirchengemeinde      |        |                     |                                        |  |  |  |  |
|      | 2023                                                            | mit ständigen Kreisen (ungerade Jahre) | 120101110        | Heilandskirchengemeinde Stuttgart-Berg |        |                     |                                        |  |  |  |  |
|      | 2023                                                            | mit ständigen Kreisen (ungerade Jahre) | 120101111        | Stuttgart Hospitalkirchengemeinde      |        |                     |                                        |  |  |  |  |
|      | 2023                                                            | mit ständigen Kreisen (ungerade Jahre) | 120101114        | Stuttgart Leonhardskirchengemeinde     |        |                     |                                        |  |  |  |  |
|      | 2023                                                            | mit ständigen Kreisen (ungerade Jahre) | 120101115        | Stuttgart Ludwig-Hofacker-Kirchengemei |        |                     |                                        |  |  |  |  |
|      | 2023                                                            | mit ständigen Kreisen (ungerade Jahre) | 120101118        | Stuttgart Markuskirchengemeinde        |        |                     |                                        |  |  |  |  |

 Über die Ausgabe (mit dem Symbol Verarbeitungen <sup>1</sup>): In dem geöffneten Dialog muss "Statistikdaten berechnen" ausgewählt und dann "Verarbeitung starten" gedrückt werden.

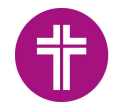

| Willkommen       | /erwalten Statistikdaten AH-berecl | hnet 🔤              |                       |           |                            |           |                        |              |       |
|------------------|------------------------------------|---------------------|-----------------------|-----------|----------------------------|-----------|------------------------|--------------|-------|
| Alle             | × Q Such                           | begriff(e)          | C Füllen Kirc         | hengemein | de:                        | ~         | Eintragsjahr:          | 2024         | ~     |
| a 📬 🗹            | Stati                              | stikdaten berechnen |                       |           |                            |           |                        |              |       |
| Suchergebnis (Es | werden nur 250 Treffer angezeigt)  |                     |                       |           |                            |           |                        |              |       |
| Eintragsjahr     | Art                                | Kirchengemeinde*    | KG-Name*              | Fehler    | Freigabe Dekanatamt        | F         | reigabe durch Dekana   | it an Landes | kircl |
| 2024             | mit Ehrenamt (gerade Jahre)        | 120101102           | Botnang               | Verarb    | eitungen                   |           |                        |              |       |
| 2024             | mit Ehrenamt (gerade Jahre)        | 120101104           | Stuttgart Christuskir | ler te    |                            |           |                        |              |       |
| 2024             | mit Ehrenamt (gerade Jahre)        | 120101110           | Stuttgart Friedenskir | Hilter    |                            |           |                        |              |       |
| 2024             | mit Ehrenamt (gerade Jahre)        | 120101111           | Stuttgart Hospitalkir | Тур       | Bezeichnung                | -         |                        |              |       |
| 2024             | mit Ehrenamt (gerade Jahre)        | 120101114           | Stuttgart Leonhards   |           | Statistikdaten berechnen   | 3         |                        |              |       |
| 2024             | mit Ehrenamt (gerade Jahre)        | 120101115           | Stuttgart Ludwig-Ho   |           | Statistik Äußerungen der   | , kirebli | ichan Labone           |              |       |
| 2024             | mit Ehrenamt (gerade Jahre)        | 120101118           | Markus-Haigst Stutt   | P         | Statistik - Auberungen des | MICH      | chen Lebens            |              |       |
| 2024             | mit Ehrenamt (gerade Jahre)        | 120101123           | Stuttgart-Gablenber   |           | Statistik - Datenausgabe Å | ußeru     | ngen des kirchlichen l | ebens        |       |
| 2024             | mit Ehrenamt (gerade Jahre)        | 120101125           | Stuttgart Stiftskirch |           |                            |           |                        |              |       |
| 2024             | mit Ehrenamt (gerade Jahre)        | 120101126           | Stuttgart Thomaskir   | A         | Statistik - Eingabeprüfung | Protok    | toll                   |              |       |

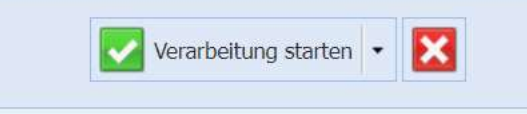

In beiden Fällen erscheint ein Informationsfenster wie folgt:

| Willkommen     | Verwalter   | n Statistikdaten AH-berechr  | net 🗵                |                                   |               |  |
|----------------|-------------|------------------------------|----------------------|-----------------------------------|---------------|--|
| Alle           |             | ✓ Suchbegrif                 | f(e)                 | Kirchengemei                      | nde:          |  |
|                |             |                              |                      | Freigabe Deka                     | anatamt:      |  |
|                | 1 🗖 🗖       | Statisti                     | rdaten berechnen     |                                   |               |  |
|                |             |                              |                      |                                   |               |  |
| Suchergebnisse |             |                              |                      |                                   |               |  |
| Eintragsjahr   | Art         |                              | Kirchengemeinde*     | KG-Name*                          |               |  |
| 2023           | mit ständig | jen Kreisen (ungerade Jahre) | 120101106            | Stuttgart Friedenskirche          | ngemeinde     |  |
| 2023           | mit ständig | en Kreisen (ungerade Jahre)  | 120101110            | Heilandskirchengemeinde Stuttgart |               |  |
| 2023           | mit ständig | en Kreisen (ungerade Jahre)  | 120101111            | Stuttgart Hospitalkirchengemeinde |               |  |
| 2023           | mit ständi  | D'ORG-Server: Information    | n                    | ×                                 | gemeinde      |  |
| 2023           | mit ständi  |                              | ~                    |                                   | Kirchengemei  |  |
| 2023           | mit ständi  | Die Berechnung der Statist   | ikdaten wurde ges    | tartet.                           | neinde        |  |
| 2023           | mit ständi  | Bitte öffnen Sie den Statist | tikdatensatz erst, v | venn die Berechnung               | iskirchengem. |  |
| 2023           | mit ständi  | abgeschlossen ist.           |                      | -                                 | inde          |  |
| 2023           | mit ständi  |                              |                      |                                   | meinde        |  |
| 2023           | mit ständi  |                              |                      |                                   |               |  |
| 2023           | mit ständi  |                              |                      |                                   |               |  |
| 2023           | mit ständi  |                              |                      |                                   |               |  |
| 2023           | mit ständi  |                              |                      |                                   |               |  |
| 2023           | mit ständi  |                              |                      |                                   |               |  |
|                |             |                              |                      |                                   |               |  |

Anschließend wird rechts oben folgende Nachricht angezeigt:

Seite 7

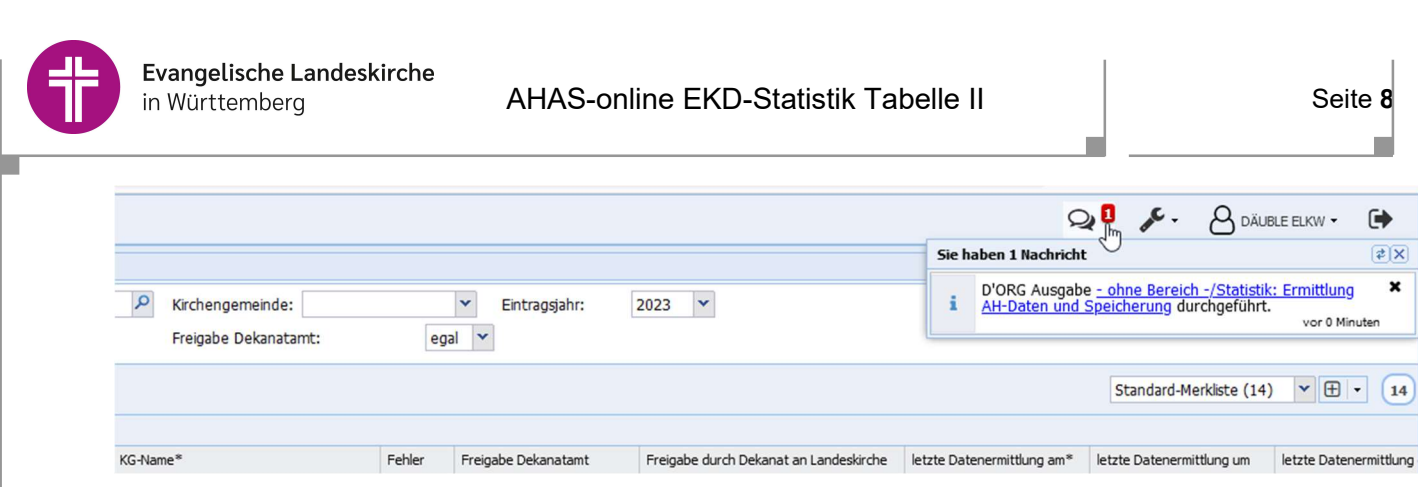

×

Nach Mausklick auf den Text "D'ORG Ausgabe - ohne Bereich ..."

|       |                    | Q 1                                 | JC -                          | A DÄUBLE ELKW -                                  | •   |
|-------|--------------------|-------------------------------------|-------------------------------|--------------------------------------------------|-----|
| Sie ł | naben 1 Na         | chricht                             |                               |                                                  | \$X |
| i     | D'ORG A<br>AH-Date | usgabe <u>- ohr</u><br>n und Speich | <u>ne Bereic</u><br>herung du | <u>h -/Statistik: Ermittlung</u><br>ırchgeführt. | ×   |

wird am Ende der Berechnung eine Erfolgsmeldung angezeigt.

| D'ORG-Server: Information              | × |  |  |  |  |
|----------------------------------------|---|--|--|--|--|
| Verarbeitung erfolgreich abgeschlossen |   |  |  |  |  |
|                                        |   |  |  |  |  |
|                                        |   |  |  |  |  |
|                                        |   |  |  |  |  |
|                                        |   |  |  |  |  |
|                                        |   |  |  |  |  |
|                                        |   |  |  |  |  |
|                                        |   |  |  |  |  |

Nach einem Klick auf das Lupensymbol färbt sich der Datensatz blau und die Berechnung ist beendet.

| V | Willkommen Verwalten Statistikdaten AH-berechnet ® |                                        |                  |                                        |        |                                   |                |  |  |  |  |  |
|---|----------------------------------------------------|----------------------------------------|------------------|----------------------------------------|--------|-----------------------------------|----------------|--|--|--|--|--|
| A | le                                                 | ✓ Suchbegrit                           | ff(e)            | P Kirchengemeinde:                     |        | <ul> <li>Eintragsjahr:</li> </ul> | 2023 💌         |  |  |  |  |  |
|   | Freigabe Dekanatamt: egal 🔽                        |                                        |                  |                                        |        |                                   |                |  |  |  |  |  |
| 4 | A C Statistikdaten berechnen                       |                                        |                  |                                        |        |                                   |                |  |  |  |  |  |
| 5 | uchergebnisse                                      |                                        |                  |                                        |        |                                   |                |  |  |  |  |  |
|   | Eintragsjahr                                       | Art                                    | Kirchengemeinde* | KG-Name*                               | Fehler | Freigabe Dekanatamt               | Freigabe durch |  |  |  |  |  |
|   | 2023                                               | mit ständigen Kreisen (ungerade Jahre) | 120101106        | Stuttgart Friedenskirchengemeinde      |        |                                   |                |  |  |  |  |  |
|   | 2023                                               | mit ständigen Kreisen (ungerade Jahre) | 120101110        | Heilandskirchengemeinde Stuttgart-Berg |        |                                   |                |  |  |  |  |  |
| ſ | 2023                                               | mit ständigen Kreisen (ungerade Jahre) | 120101111        | Stuttgart Hospitalkirchengemeinde      |        |                                   |                |  |  |  |  |  |
|   | 2023                                               | mit ständigen Kreisen (ungerade Jahre) | 120101114        | Stuttgart Leonhardskirchengemeinde     |        |                                   |                |  |  |  |  |  |
|   | 2023                                               | mit ständigen Kreisen (ungerade Jahre) | 120101115        | Stuttgart Ludwig-Hofacker-Kirchengemei |        |                                   |                |  |  |  |  |  |

Pro Eintragungsjahr und Kirchengemeinde wird in AHAS-online nur ein Statistikdatensatz gespeichert. Wann und durch wen die Statistikdaten für die Amtshandlungen berechnet wurden, ist in der Hauptliste zu erkennen.

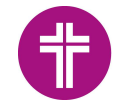

letzte Datenermittlung am\* letzte Datenermittlung um letzte Datenermittlung durch

Die Ergebnisse bei den Amtshandlungen können nicht nachträglich, manuell geändert werden. Korrekturen müssen in AHAS im jeweiligen Amtshandlungsverzeichnis erfolgen. Nach erfolgter Korrektur und erneuter Berechnung der Statistikdaten werden die Änderungen in der Statistik berücksichtigt.

# 6.2. Plausibilitätsprüfung

Ihre Statistikbearbeitung können Sie erst abschließen, wenn die Eingabe keine Fehler mehr enthält. Zur Prüfung auf Fehler wird bereits beim Speichern des Statistikdatensatzes eine Plausibilitätsprüfung durchgeführt. Ob Ihr Datensatz einen Fehler enthält, sehen Sie in der Hauptliste in der Spalte "**Fehler".** 

| Eintragsjahr | Art                                    | Kirchengemeinde* | KG-Name*                      | Fehler | Freigabe Dekanatamt |
|--------------|----------------------------------------|------------------|-------------------------------|--------|---------------------|
| 2023         | mit ständigen Kreisen (ungerade Jahre) | (2)-11 (see . 1  | Automotive interaction in the | ×      |                     |

Als Ergebnis dieser Prüfung wird ein Protokoll erstellt, das alle Felder der Erfassungsmasken enthält, die Unstimmigkeiten aufweisen.

Über die Ausgabe (mit dem Symbol Verarbeitungen <sup>10</sup>) können Sie die Druckausgabe für das Protokoll starten.

Hierzu muss in dem geöffneten Dialog **"Statistik – Eingabeprüfung Protokoll"** ausgewählt und dann **"Verarbeitung starten**" gedrückt werden.

| Eintragsjahr                    | Art |                          | Kirchengemeinde*       | KG-Name*                            | Fehler            | Freigab       |  |  |
|---------------------------------|-----|--------------------------|------------------------|-------------------------------------|-------------------|---------------|--|--|
| 2024 mit Ehrenamt (oerade Jahre |     |                          | 120900000              | Test-Kirchengeme                    | in                | T discoverses |  |  |
|                                 |     | Verarb                   | eitungen               |                                     |                   |               |  |  |
|                                 |     | Filter                   |                        |                                     |                   |               |  |  |
|                                 |     | Тур                      | Bezeichnung            |                                     |                   |               |  |  |
|                                 |     | Statistikdaten berechnen |                        |                                     |                   |               |  |  |
|                                 |     | À                        | Statistik - Äußerunge  | n des kir <mark>chl</mark> ichen Le | bens              |               |  |  |
|                                 |     |                          | Statistik - Datenausg  | abe Äußerungen de                   | s kirchlichen Leb | ens           |  |  |
|                                 |     | À                        | Statistik - Eingabeprü | ifung Protokoll                     | 2                 |               |  |  |
|                                 |     |                          |                        |                                     |                   |               |  |  |
|                                 |     |                          |                        |                                     |                   |               |  |  |

Korrigieren Sie die im Protokoll angegebenen Fehler in Ihrem Statistikdatensatz.

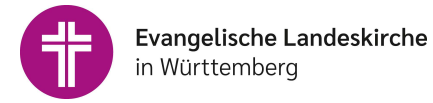

# Beispiel für ein Protokoll:

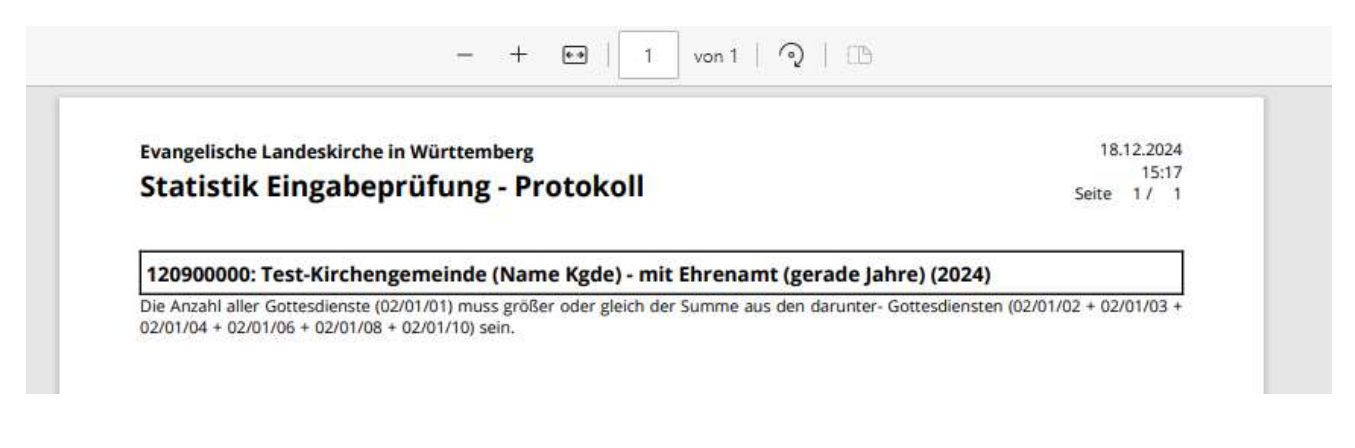

Sind alle Fehler behoben, wird der Haken in der Spalte "Fehler" in der Hauptliste von AHASonline wieder entfernt und die Plausibilitätsprüfung ist abgeschlossen.

| Eintragsjahr | Art                                    | Kirchengemeinde* | KG-Name*  | Fehler | Freigabe Dekanatamt |
|--------------|----------------------------------------|------------------|-----------|--------|---------------------|
| 2023         | mit ständigen Kreisen (ungerade Jahre) | 120101111        | Stuttgart |        |                     |

# 6.3.Übergabe ans Dekanatamt

Durch Markierung von "Freigabe für das Dekanatamt" in der Erfassungsmaske "Statistikdaten" signalisieren Sie, dass die Erfassung/Erzeugung der Statistikdaten für die Kirchengemeinde abgeschlossen ist und für die Weiterbearbeitung auf Dekanatsebene verwendet werden kann.

| Statistikdaten AH-berechnet | Amtshandlungen (berechnet)     | Gottesdienste und Abendmahl              | Kirchliche |
|-----------------------------|--------------------------------|------------------------------------------|------------|
|                             | Statistik (mit ständigen Krei  | sen)                                     |            |
| Art:*                       | mit ständigen Kreisen (ungerad | e Jahre)                                 | *          |
| Eintragsjahr:*              | 2021                           |                                          | *          |
| Kirchengemeinde:*           | 120900000 💉 Ev. Test-Kird      | hengemeinde neu                          |            |
|                             | 🔽 Freigabe für das Dekanatamt  |                                          |            |
| Bemerkungen:                | Hier wurden die Bemerkungen f  | ür das <u>Dekanatamt</u> bzw. OKR einget | ragen.     |
| Bearbeiter/in:              | Max Mustermann                 |                                          |            |
| Telefon/Fax:                | 01234/ 564789                  |                                          |            |
| E-Mail:                     | voname.nachname@elkw.de        |                                          |            |
| ausfüllende Dienststelle:   | Pfarramt Sowieso               |                                          |            |
| Datum / Ort:                | 18.02.2022 🖸 Sowieso           |                                          |            |

Nach erfolgter Speicherung wird der Statistikdatensatz in der Hauptliste schwarz dargestellt.

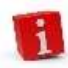

Als zuständige Person für die Bearbeitung der Statistik informieren Sie nun das Dekanatamt per E-Mail oder telefonisch über die Fertigstellung der EKD-Statistik.

# 7. Ausgabe von Statistiken

Die Ausgabe der Statistik kann über das Verarbeitungen-Symbol 🚨, angestoßen werden:

| Verarb | eitungen                                                   |
|--------|------------------------------------------------------------|
| Filter |                                                            |
| Тур    | Bezeichnung                                                |
| ۲      | Statistikdaten berechnen                                   |
| Þ      | Statistik - Äußerungen des kirchlichen Lebens              |
| ×      | Statistik - Datenausgabe Äußerungen des kirchlichen Lebens |
| A      | Statistik - Plausiblitätsprüfungen Protokoll               |

**Das PDF-Dokument "Statistik – Äußerungen des kirchlichen Lebens"** entspricht den Erhebungsbögen und somit auch den Erfassungsmasken.

Die erste Seite enthält am Anfang die Angaben über das Jahr und die Kirchengemeinde (inkl. Angabe des Kirchenbezirks).

Bitte ignorieren Sie den Satz "Rückgabe des ausgefüllten Erhebungsbogens bitte bis ... an das Dekanatamt" auf der PDF-Datei. Ein Ausdruck ist für Ihre eigenen Unterlagen empfohlen.

Danach folgen die Amtshandlungen und die Seiten für die weiteren Statistikwerte:

Evangelische Landeskirche in Württemberg

# Äußerungen des kirchlichen Lebens 2023

(EKD-Statistik Tabelle II )

Rückgabe des ausgefüllten Erhebungsbogens bitte bis 16. Februar 2024 an das Dekanatamt

| -         |      |       |       |       |       |   |
|-----------|------|-------|-------|-------|-------|---|
| Stuttgart | Hosp | oital | kirch | engem | leind | e |
|           |      |       |       |       |       |   |

Name der Kirchengemeinde

**KK Stuttgart** 

Kirchenbezirk

#### Anzahl (Fehlanzeige = 0) 2. bis 14. Taufen, Taufen bis zum vollendeten 14. Lebensjahr 1. Lebensjahr die im Amtshand-Lebensjahr lungsverzeichnis mit 01/01/11 01/01/21 laufender Nummer von Kindern aus evangelisch-landeskirchlichen Ehen eingetragen sind 01/01/12 01/01/22 von Kindern aus evangelisch-landeskirchlich / römisch-katholischen Ehen

# 1. Amtshandlungen

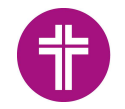

Unten auf der letzten Seite werden die Angaben zur Erfassung, die in der ersten Erfassungsmaske eingegeben wurden, ausgegeben:

| Anzahl der Maßnahmen                                          | 06/11/02                                             | 06/11/05 |                       | 06/11/08    |
|---------------------------------------------------------------|------------------------------------------------------|----------|-----------------------|-------------|
| Anzahl der Tage insgesamt                                     |                                                      |          |                       |             |
| Anzahl der Teilnehmenden insgesamt                            | 06/11/03                                             | 06/11/06 |                       | 06/11/09    |
|                                                               |                                                      |          |                       |             |
| Bemerkungen:                                                  |                                                      |          |                       |             |
| Bemerkungen:                                                  |                                                      |          |                       |             |
| Bemerkungen:                                                  |                                                      |          |                       |             |
| Bemerkungen:<br>Susanne Gräber                                | 0711 2159-545                                        |          | meldewesen@           | Delk-wue.de |
| Bemerkungen:<br>Susanne Gräber<br>Bearbeiter/in               | 0711 2159-545<br>Telefon/Fax                         |          | meldewesen@           | Delk-wue.de |
| Bemerkungen:<br>Susanne Gräber<br>Bearbeiter/in<br>Meldewesen | 0711 2159-545<br>Telefon/Fax<br>Stuttgart/08.01.2021 |          | meldewesen@<br>E-Mail | Delk-wue.de |

In der **CSV-Datei "Statistik Datenausgabe Äußerungen des kirchlichen Lebens"** werden die Statistikdaten in einer Zeile (unterhalb der Zeile mit den Spaltenüberschriften) ausgegeben:

| L |      | A            | В             | C D                   | E              | F                | G             | Н           | 1           | J           | К              | L          | M          | N          | 0          | Р          |       |
|---|------|--------------|---------------|-----------------------|----------------|------------------|---------------|-------------|-------------|-------------|----------------|------------|------------|------------|------------|------------|-------|
|   | 1 Ki | irchenbezirl | Kirchenbezirl | Dekanatsnun Dekanat I | lam Verzeichni | sst Verzeichniss | t Gesamtkirch | Gesamtkirch | Kirchengeme | Kirchengeme | e Eintragsjahr | Z-01/01/11 | Z-01/01/21 | Z-01/01/12 | Z-01/01/22 | Z-01/01/13 | Z-01/ |
|   | 2    | 53           | Bernhausen    | 53 Bernhaus           | en 1201140     | 20 Rohr-Dürrle   | wang          |             | 120153015   | Sielmingen  | 2010           | 1          | 2          | 1          | . 1        | L 1        | 1     |
|   | 3    |              |               |                       |                |                  |               |             |             |             |                |            |            |            |            |            |       |
| E | 4    |              |               |                       |                |                  |               |             |             |             |                |            |            |            |            |            |       |

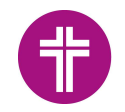

# 8. Dekanatämter

Die Funktion "Statistikdaten Dekanatamt" ist für Personen sichtbar, die vom Meldewesen für ein Dekanat freigeschaltet wurden. Wählen Sie die Funktion, wenn alle Kirchengemeinden im Dekanat mit der Erfassung der EKD-Statistik für das Erfassungsjahr fertig sind. Siehe Punkt **6.3 Übergabe ans Dekanatamt**.

Statistik

📰 Statistikdaten AH-berechnet

🔲 Statistikdaten aggregiert

📰 Statistikdaten Dekanatamt

AH-manuell, ohne Berechnung

Nach Mausklick auf **"Statistikdaten Dekanatamt**" erscheinen alle Statistikdatensätze Ihres Dekanats. Mit Doppelklick auf den Datensatz, der bearbeitet werden soll, öffnet sich die Erfassungsmaske **"Statistikdaten Dekanatamt".** 

| Ändern Statistikdaten Deka | natamt (ungerade Jahre)                          |   |
|----------------------------|--------------------------------------------------|---|
| 🗙 🔽 💽                      |                                                  |   |
|                            | Statistik (mit ständigen Kreisen)                |   |
| Art:*                      | mit ständigen Kreisen (ungerade Jahre)           | ~ |
| Eintragsjahr:*             | 2021                                             | × |
| Dekanat:*                  | 01 🗸 Stuttgart                                   |   |
|                            | 🔽 Freigabe Landeskirche                          |   |
| Bemerkungen:               | Hier wurden Bemerkungen für den OKR eingetragen. |   |
| Bearbeiter/in:             | Max Mustermann                                   |   |
| Telefon/Fax:               | 01234/ 56789                                     |   |
| E-Mail:                    | vorname.nachname@elkw.de                         |   |
| ausfüllende Dienststelle:  | Dekanatamt Sowieso                               |   |
| Datum / Ort:               | 18.03.2022 🖸 Sowieso                             |   |

Sind die Eingaben der Verzeichnisstellen vollständig, werden diese durch Setzen des Hakens beim Optionsfeld "*Freigabe Landeskirche"* gekennzeichnet.

Nach erfolgter Speicherung wird der Statistikdatensatz in der Hauptliste schwarz dargestellt.

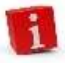

Als zuständige Person für die Koordinierung der Statistik informieren Sie nun den OKR per E-Mail (<u>statistik@elk-wue.de</u>) über die Fertigstellung der EKD-Statistik.

In der Hauptliste können Sie Statistikdatensätze filtern, z.B. nach Freigabe Dekanat. Wählen Sie dazu im Auswahlfeld "**Freigabe Dekanatamt**" "ja" für die Anzeige aller Datensätze, die von den Kirchengemeinden bereits fertig erfasst sind und für das Dekanatamt für die Weiterbearbeitung markiert sind. Klicken Sie anschließend auf das Lupen-Symbol.

| <b>Evangelische Landeskirche</b><br>in Württemberg                                       | AHAS-o           | nline EKD-Statistik     | Tabelle | п                   | Seite                                  |
|------------------------------------------------------------------------------------------|------------------|-------------------------|---------|---------------------|----------------------------------------|
| Willkommen         Verwalten Statistikdaten AH-berech           Alle         ✓ Suchbegri | net 🛞            | 2<br>P Kirchengemeinde: |         | ✓ Eintragsjahr:     | 2023 ¥                                 |
|                                                                                          | kdaten berechnen | Freigabe Dekanatamt:    | ja      |                     |                                        |
| Suchergebnisse                                                                           | Kirchengemeinde* | KG-Name*                | Fehler  | Freigabe Dekanatamt | Freigabe durch Dekanat an Landeskirche |

Durch Markieren einer oder mehrerer Statistikzeilen und Klicken auf das <sup>C</sup> Verarbeitung-Symbol können Sie sich die Excel-Dateien und Statistikbögen der einzelnen Kirchengemeinden ausgeben lassen.

Über den Menüpunkt "**Statistikdaten aggregiert**" werden die aggregierten Statistikdaten ausgegeben. Hier werden alle Daten der einzelnen Kirchengemeinden herangezogen, unabhängig von der Kennzeichnung "Freigabe für das Dekanatamt". Siehe Punkt **7 Ausgabe von Statistiken** 

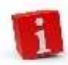

Achten Sie daher darauf, dass alle Kirchengemeinden und Sonderpfarrstellen den Haken "**Freigabe Dekanat**" gesetzt haben.

Haben alle Kirchengemeinden, Verzeichnisstellen und Sonderpfarrämter die Statistik für Ihr Dekanat freigegeben, können Sie mit Prüfungen auf Korrektheit und Vollständigkeit beginnen.

Nach Abschluss Ihrer Prüfungen setzen Sie im Menüpunkt "Statistikdaten Dekanatamt" den Haken bei "**Freigabe Landeskirche**".

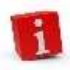

Die Statistikdatensätze sind nun automatisch für die Bearbeitung durch die Kirchengemeinden gesperrt. Soll die Freigabe entsperrt werden, wenden Sie sich bitte an die Meldewesen-Hotline.

| Navigation 🔍                  | Willkommen    | Verwalten Statistikdaten AH-berechnet  | 🙁 Verwa  | lten Statistikdaten Dekanat | amt 🛞                 |      |
|-------------------------------|---------------|----------------------------------------|----------|-----------------------------|-----------------------|------|
|                               | Alle          | ✓ Suchbegriff(e)                       | Dekanat: |                             | ▼ Eintragsjahr: 202   | 23 💌 |
| Evangelische Landeskirc       |               | <b>Z G C</b>                           |          |                             |                       |      |
| O Verzeichnisse               | Suchergebniss | se                                     |          |                             |                       |      |
|                               | Eintragsjah   | Art                                    | Dekanat  | Dekanatsname                | Freigabe Landeskirche |      |
|                               | 2023          | mit ständigen Kreisen (ungerade Jahre) | 01       | Stuttgart                   |                       |      |
| Familienverzeichnis           | 2023          | mit ständigen Kreisen (ungerade Jahre) | 02       | Aalen                       |                       |      |
| Statistik 🗸                   | 2023          | mit ständigen Kreisen (ungerade Jahre) | 03       | Backnang                    |                       |      |
|                               | 2023          | mit ständigen Kreisen (ungerade Jahre) | 04       | Balingen                    |                       |      |
| O Statistikdaten AH-berechnet | 2023          | mit ständigen Kreisen (ungerade Jahre) | 05       | Besigheim                   |                       |      |
| O Statistikdaten aggregiert   | 2023          | mit ständigen Kreisen (ungerade Jahre) | 06       | Biberach                    |                       |      |
|                               | 2023          | mit ständigen Kreisen (ungerade Jahre) | 07       | Blaubeuren                  |                       |      |
| O Statistikdaten Dekanatamt   | 2023          | mit ständigen Kreisen (ungerade Jahre) | 08       | Blaufelden                  |                       |      |

Statistik

🔲 Statistikdaten AH-berechnet

Statistikdaten aggregiert

Statistikdaten Dekanatamt

E AH-manuell, ohne Berechnung

# 9. Sonderpfarrämter

Für die Erfassung Ihrer Daten gehen Sie bitte vor wie in dieser Anleitung beschrieben. Ihren Statistikdatensatz finden Sie im Menü links im Bereich **Statistik** bei der Funktion "**Statistikdaten AHberechnet**".

# 10. Weitere Informationen

# 10.1. Aggregierte Statistiken

Die einzelnen Statistiken (pro Kirchengemeinde) können auf höherer Ebene (Gesamtkirchengemeinde, Verzeichnisstelle, Dekanat, Landeskirche) zusammengefasst werden.

| Die Funktion <b>"Statistikdaten aggregiert</b> " finden Sie in AHAS-<br>online links im Menü bei Statistik. | Statistik            | ~          |
|----------------------------------------------------------------------------------------------------|----------------------|------------|
|                                                                                                    | Statistikdaten AH-   | berechnet  |
|                                                                                                    | 📰 Statistikdaten agg | regiert    |
|                                                                                                    | 🔲 Statistikdaten Dek | anatamt    |
|                                                                                                    | 🔲 AH-manuell, ohne   | Berechnung |

# 10.2. Ausgabemöglichkeiten für Aggregierte Statistiken

#### Für Gesamtkirchengemeinden:

- Statistik Äußerungen des Kirchlichen Lebens für Gesamtkirchengemeinden
- Statistik Datenausgabe Äußerungen des kirchlichen Lebens für Gesamtkirchengemeinden

| Verarbeitungen |                                                                                       |  |  |  |
|----------------|---------------------------------------------------------------------------------------|--|--|--|
| Тур            | Bezeichnung                                                                           |  |  |  |
| A              | Statistik - Äußerungen des kirchlichen Lebens für Gesamtkirchengemeinden              |  |  |  |
| X              | Statistik - Datenausgabe Äußerungen des kirchlichen Lebens für Gesamtkirchengemeinden |  |  |  |

#### Für Verzeichnisstellen:

- Statistik Äußerungen des kirchlichen Lebens für Verzeichnisstellen
- Statistik Datenausgabe Äußerungen des kirchlichen Lebens für Verzeichnisstellen

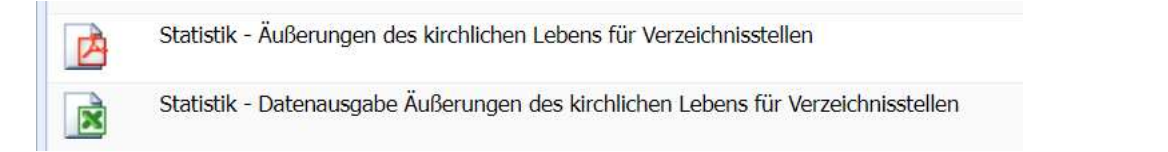

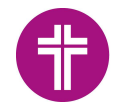

#### Für Dekanate:

- Statistik Äußerungen des kirchlichen Lebens für Dekanat
- Statistik Datenausgabe Äußerungen des kirchlichen Lebens für Dekanat

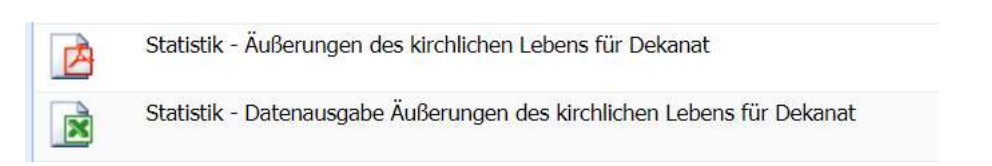

#### Für die Landeskirche:

- Statistik Äußerungen des kirchlichen Lebens für Landeskirche
- Statistik Datenausgabe Äußerungen kirchlichen Lebens f
  ür Landeskirche

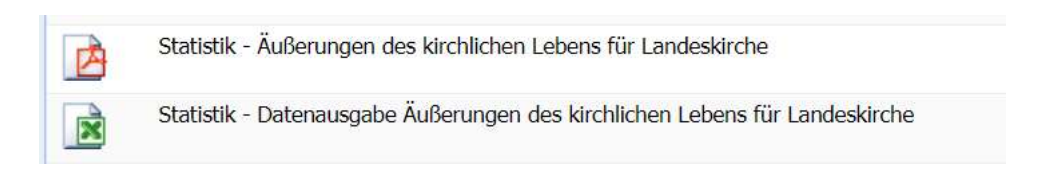

Die Verarbeitung starten Sie durch **Doppelklick** auf die entsprechende Datenausgabe oder durch Markieren der Zeile und Mausklick auf die Schaltfläche "**Verarbeitung starten"**.

Für die Erzeugung der Ausgabe werden die Daten zur Gesamtkirchengemeinde, Verzeichnisstelle, Dekanat, oder Landeskirche abgefragt.

| Parameter für Eingaben Statistik VZS eingeben |                                                                                  |   |
|-----------------------------------------------|----------------------------------------------------------------------------------|---|
|                                               | Angaben zur Verarbeitung                                                         |   |
| Eintragsjahr:*                                | 2021                                                                             | * |
| Verzeichnisstelle                             | e:"                                                                              |   |
|                                               | Die nachfolgenden Angaben zur Bearbeitung sind nur für PDF-Ausgaben erforderlich |   |
| Bearbeiter/in:                                |                                                                                  |   |
| Telefon/Fax:                                  |                                                                                  |   |
| E-Mail:                                       |                                                                                  |   |
| ausfüllende<br>Dienststelle:                  |                                                                                  |   |
| Datum:                                        | [9                                                                               |   |
| Ort:                                          |                                                                                  |   |
|                                               |                                                                                  |   |

Die **PDF-Dokumente** sind von der Form her identisch mit denen für eine Kirchengemeinde. Nur enthalten sie nun Angaben über die übergeordnete Ebene (z.B. das Dekanat), und die kumulierten Zahlen über alle Kirchengemeinden (z.B. des Dekanats):

In der **CSV-Ausgabe** werden keine kumulierten Zahlen ausgegeben. Hier wird pro Kirchengemeinde der übergeordneten Ebene eine Zeile ausgegeben. Die aggregierten Zahlen können durch Summieren, z.B. in Excel, ermittelt werden.

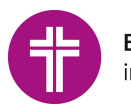

# 10.3. Besonderheiten Kirchenregisteramt

Wenn Sie mit einem Kirchenregisteramt zusammenarbeiten, ist dies für den Vollzug der Amtshandlungen zuständig. Nehmen Sie Kontakt miteinander auf und klären Sie,

- a) ob alle Amtshandlungen eingetragen und vollzogen sind
- b) wer die Berechnung der Amtshandlungen letztlich vornimmt: dies kann von den Kirchengemeinden selbst oder vom Kirchenregisteramt vorgenommen werden
- c) wer den Haken beim Optionsfeld "*Freigabe für das Dekanatamt"* setzt

# 10.4. Hinweis für das Zählen von Aufnahmen

Damit die Aufnahmen korrekt gezählt werden, muss in das Feld "Bisherige Konfession / Religionsgemeinschaft" die zuletzt gültige Religionsgemeinschaft und nicht der Zustand bei der Aufnahme ("oa") eingetragen werden.

|                                                    | Aufnahme / Wiederaufnahme / Ubertritt |   |
|----------------------------------------------------|---------------------------------------|---|
| Datum / Ort *:                                     |                                       |   |
| Sonntag des Kirchenjahres:                         |                                       | * |
| Typ:*                                              | Aufnahme (E)                          | * |
| Pfarramt *:                                        |                                       |   |
| Aufnahme durch *:                                  |                                       |   |
| Kirchengemeinde:                                   |                                       |   |
| Austrittsdatum/-ort:                               |                                       |   |
| Bisherige Konfession /<br>Religionsgemeinschaft *: |                                       | × |
| Bemerkungen:                                       |                                       |   |
|                                                    |                                       |   |

Dabei erfolgt die Zählung nach diesen Kriterien:

• **Ziffer 01/02/01** Aufnahmen von Personen die einmal der römisch-katholischen Kirche angehört haben:

Aufnahmetyp = "Aufnahme (E), Bisherige Konfession = rk

| Тур:* | Aufnahme (E) | * |
|-------|--------------|---|
|       |              |   |

• **Ziffer 01/02/02** Aufnahme von Personen aus anderen christlichen Kirchen und Gemeinschaften:

Aufnahmetyp = "Aufnahme (E), Bisherige Konfession = nicht rk

 Ziffer 01/02/03 Wideraufnahmen von Gemeinschaftslosen oder Angehörigen einer nichtchristlichen Religionsgemeinschaft, die früher aus einer evangelischen Landeskirche ausgetreten waren:

Aufnahmetyp = "Wiederaufnahme (W), Bisherige Konfession = EV, FR, RF oder LT

Typ:\*

Wiederaufnahme (W)

~

# 11. Hotline und Infoseite

Für weitere Fragen wenden Sie sich bitte an die Mitarbeitenden im Meldewesen:

# 0711-2149 - 545 Meldewesen-Hotline

- E-Mail <u>meldewesen@elk-wue.de</u>
- Anschrift: Evangelischer Oberkirchenrat Referat Informationstechnologie Sachgebiet IT-Meldewesen und GIS Rotebühlplatz 10, 70173 Stuttgart

AHAS-online Infoseite https://ahas-online.elk-wue.de/info/